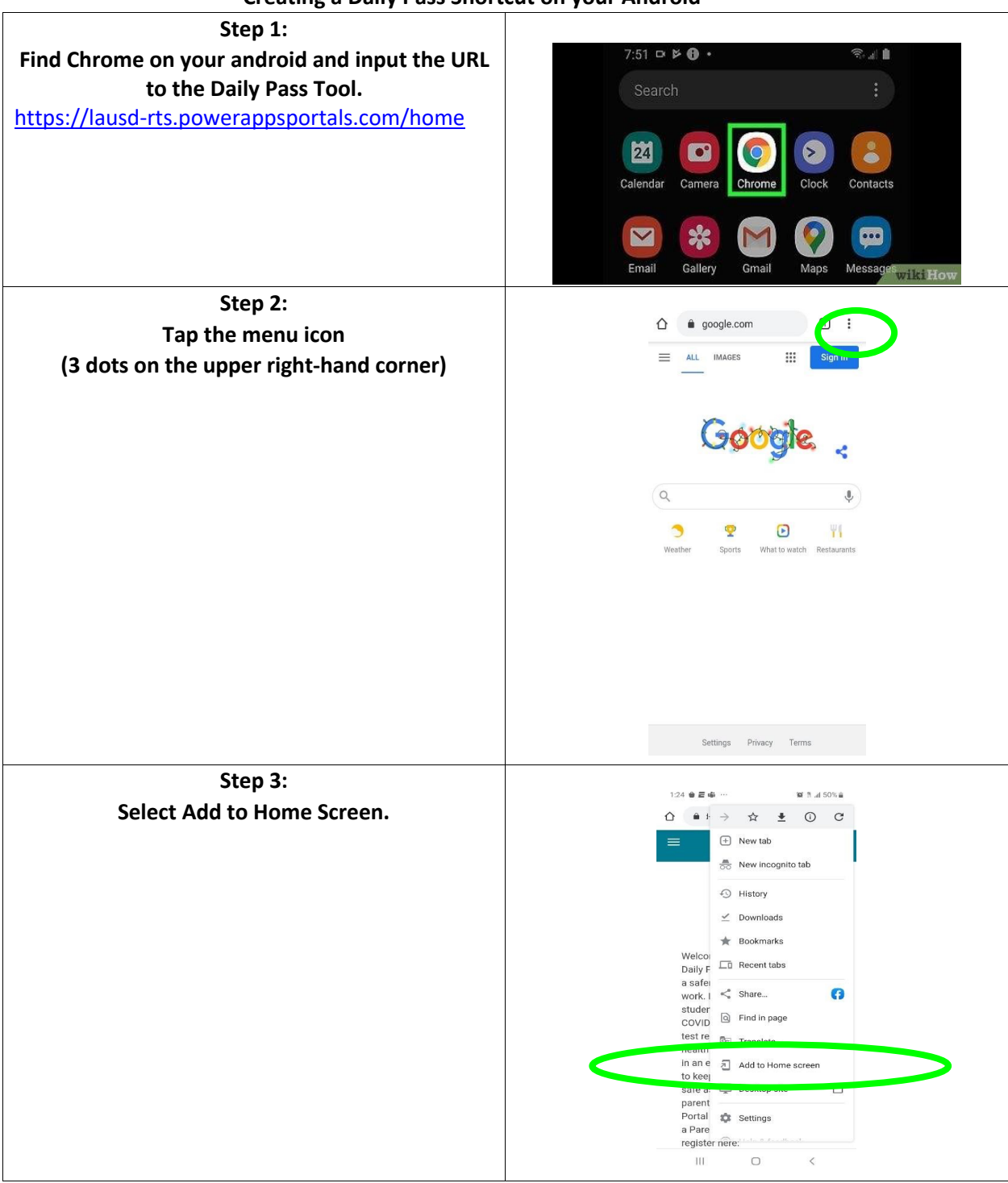

## Creating a Daily Pass Shortcut on your Android

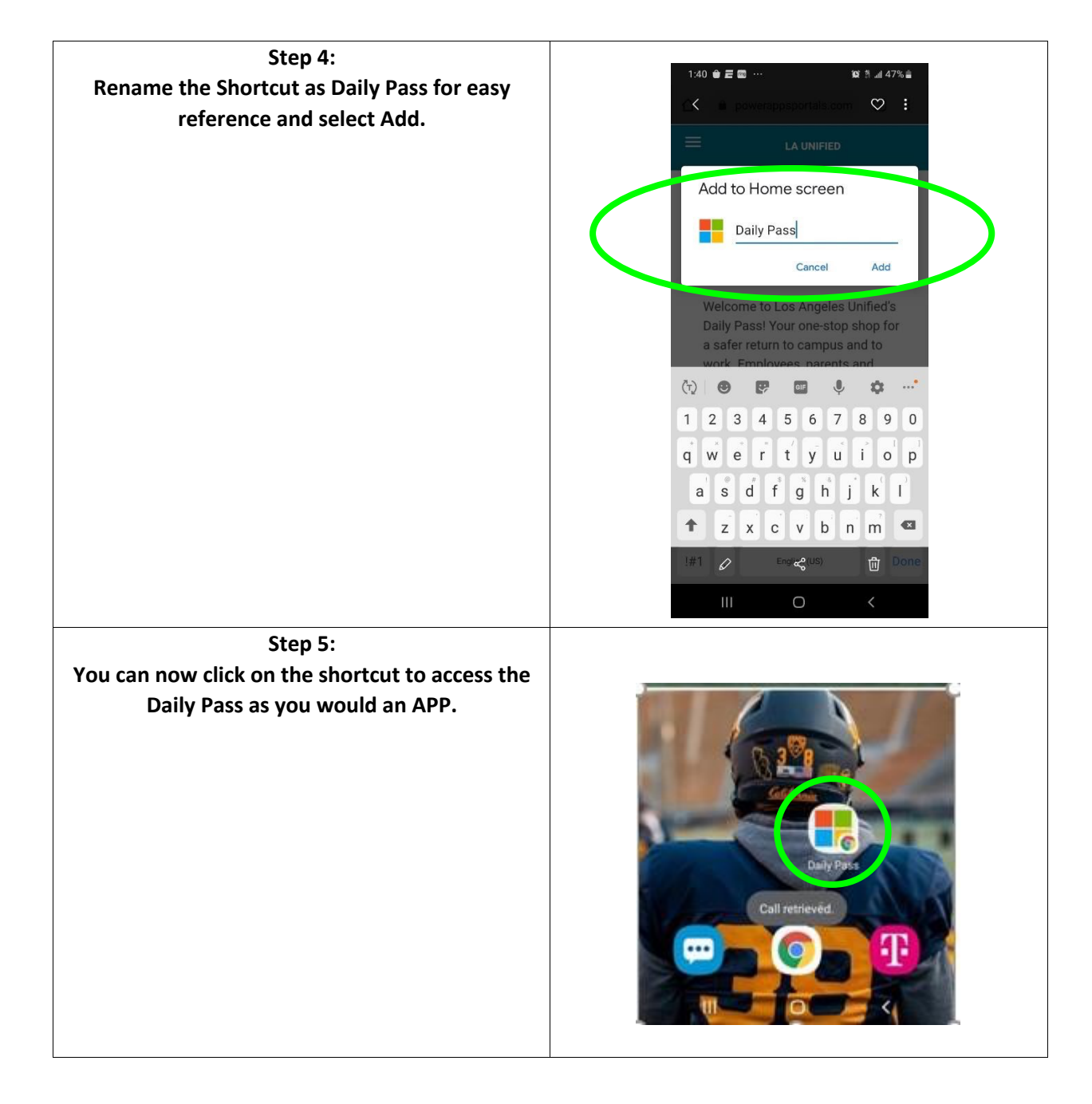